# **ASRocki** Technical Reference - Q&A

#### 1. Q: How to enable WiFi with AC 8260 card on H370 Performance motherboard?

A: In order to make AC 8260 Wifi work, please adjust the setting in BIOS below:

Set M2\_3/PCIE\_3 Switch to Force\_M.2 under the path Advanced\Chipset Configuration

| SROCK FATAL TY UEFI                   |               |             |                    |               |
|---------------------------------------|---------------|-------------|--------------------|---------------|
| 🖽 Main 🎄 OC Tweaker 🦽 Advanced 🔀 Tool | ⊖ H/W Monitor | Security    | 😃 Boot             | 💽 Exit        |
| Advanced\Chipset Configuration        |               | Ma          | /Favorite          | Easy Mode(F6) |
|                                       |               |             |                    |               |
| Share Memory                          | Auto          |             |                    |               |
| I GPU Multi-Monitor                   | Disabled      |             |                    |               |
| Intel(R) Ethernet Connection I219-V   | Enabled       | Des         | cription           |               |
| [ Onboard HD Audio                    | Auto          |             |                    |               |
| f Front Panel                         | HD            |             |                    |               |
| M2_3/PCIE_3 Switch                    | Force_M.2     | <b></b> \(← |                    |               |
|                                       |               |             |                    |               |
| Onboard WAN Device                    | Enabled       |             |                    |               |
| WAN Radio                             | Enabled       |             |                    |               |
| Bluetooth                             | Enabled       |             |                    |               |
| L Deep Sleep                          | Disabled      | Cot. c      | lotailo via OD cov |               |
| F Restore on AC/Power Loss            | Power Off     | Get o       | IELATIS VIA UK CUC |               |
| 1 Turn On Onboard LED in S5           | Disabled      |             |                    |               |
|                                       | En            | glish       | Thu 01/17/2019     | , 17:07:04    |

After adjusting the above setting, please press "F10" button to save the change.

# **ASRock** Technical Reference - Q&A

- 2. **Q:** How do I manually install the VGA driver with Win10 64bit on the 760GM-HDV?
  - A: Please refer to the following steps to install the VGA driver manually.
    - Step 1. Go to the device manager
    - Step 2. Right click the display adapters to enter the "properties" and choose "Update Driver".

| • 🔿   📰   🛅   🔽 🎫   晃   💺                                                                                                    | × 🔾                                                                                                    |                                                                                                    |      |
|----------------------------------------------------------------------------------------------------|----------------------------------------------------------------------------------------------------|----------------------------------------------------------------------------------------------------|------|
| <ul> <li>DESKTOP-RCN80H2</li> <li>Audio inputs and outputs</li> <li>Computer</li> <li>Disk drives</li> <li>Disk drives</li> <li>Disk draves</li> <li>Disk draves</li> <li>Human Interface Devices</li> <li>Human Interface Devices</li> <li>IDE ATA/ATAPI controllers</li> <li>Keyboards</li> <li>Monitors</li> <li>Network adapters</li> <li>Portable Devices</li> <li>Print queues</li> <li>Processors</li> </ul> | ATI Radeon 3000 Graphic:<br>General Driver Details<br>ATI Radeon 300<br>Driver Provider:<br>Driver Provider:<br>Driver Provider:<br>Driver Version:<br>Digital Signer:<br>Driver Details<br>Update Driver | s Properties<br>Events Resources<br>00 Graphics<br>Advanced Micro Devices, Inc.<br>4/24/2013<br>8.970.100.0<br>Advanced Micro Devices, Inc.<br>View details about the installed driver files.<br>Update the driver for this device. | ×    |
| <ul> <li>Sound, video and game cont</li> <li>Sound, video and game cont</li> <li>System devices</li> <li>Universal Serial Bus controlle</li> </ul>                                                                                                    | Roll Back Driver Disable Device                                                                                                    | If the device fails after updating the driver, roll<br>back to the previously installed driver.<br>Disable the device.                                                                                                    |      |
|                                                                                                    | Uninstall Device                                                                                                    | Uninstall the device from the system (Advance                                                                                                    | ed). |

Step 3. Choose "Browse my computer for driver software".

| Update Drivers - ATI Radeon 3000 Graphics                                                                                                    |      |
|----------------------------------------------------------------------------------------------------|------|
| How do you want to search for drivers?                                                                                                    |      |
| → Search automatically for updated driver software<br>Windows will search your computer and the Internet for the latest driver software<br>for your device, unless you've disabled this feature in your device installation<br>settings. |      |
| → Browse my computer for driver software<br>Locate and install driver software manually.                                                                                                    |      |
|                                                                                                    |      |
|                                                                                                    |      |
|                                                                                                    |      |
| Ca                                                                                                    | ncel |

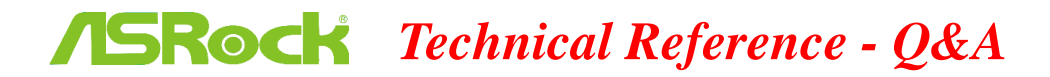

Step 4. Choose "Let me pick from a list of available drivers on my computer".

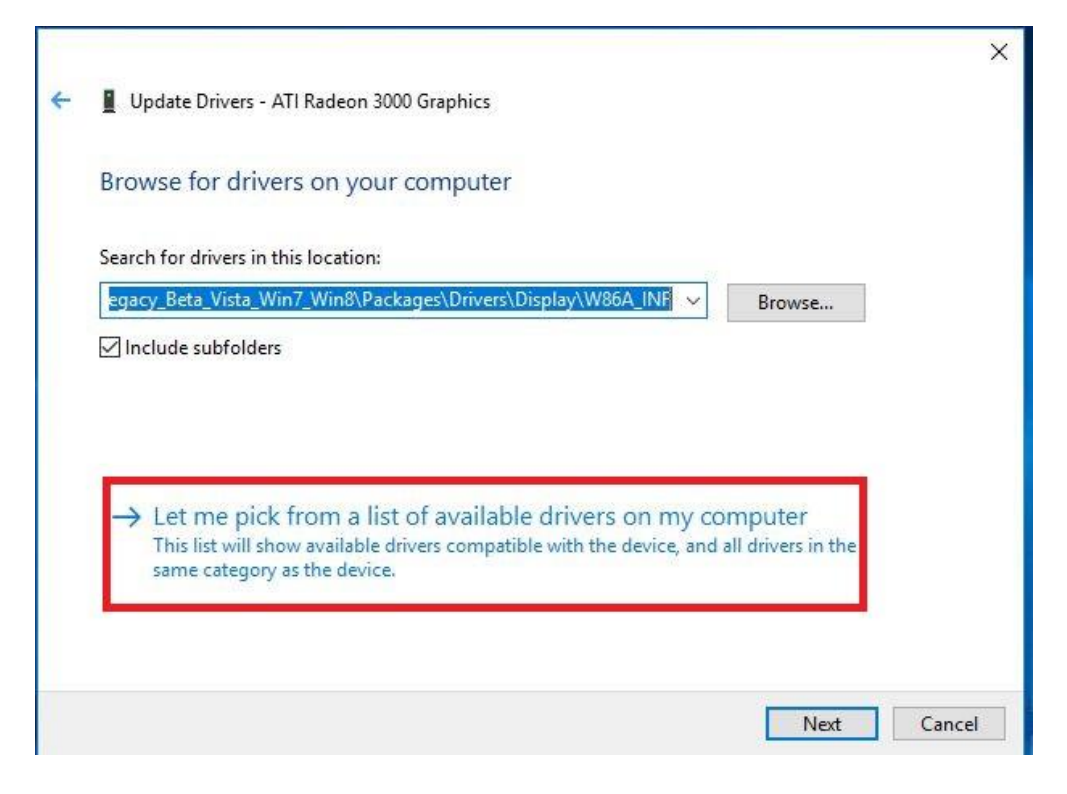

Step 5. Click the "Have Disk" and browse the driver from the disk.

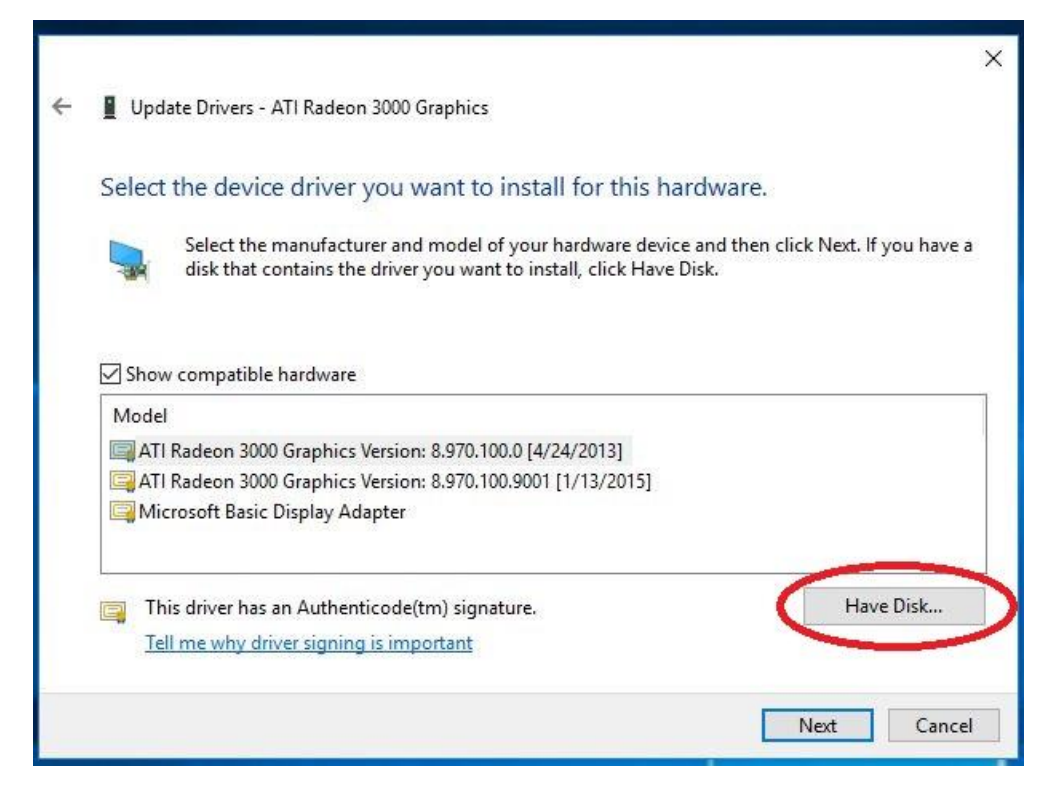

## **ASRock** Technical Reference - Q&A

```
Update Drivers - ATI Radeon 3000 Graphics
Select the device driver you want to install for this hardware.
                                                                                       f you have a
           Install From Disk
                                                                                  ×
                     Insert the manufacturer's installation disk, and then
                                                                            OK
               make sure that the correct drive is selected below.
Show c
                                                                           Cancel
 Model
 🔲 ATI Ra
 ATI Ra
 Micro
                     Copy manufacturer's files from:
                     C:\AMD\AMD_Catalyst_13.4_Legacy_Beta_Vista_ ~
                                                                         Browse.
    This driver has an Authenticode(tm) signature
                                                                                    Have Disk.
P
     Tell me why driver signing is important
                                                                              Next
                                                                                            Cancel
```

The Path:

C:\AMD\AMD\_Catalyst\_13.4\_Legacy\_Beta\_Vista\_Win7\_Win8\Packages\Drivers\Dispaly\W86A \_INF

Step 6. Click "Ok" and choose "Next" to install driver.

\*If the system uses onboard HDMI port to display monitor and the monitor display get the incorrect resolution, please follow the steps below to adjust monitor resolution.

Step 1. Install AMD all in 1 driver as below link:

Link: http://asrock.pc.cdn.bitgravity.com/Drivers/AMD/AllIn1/Allin1(v15.7.1).zip

- Step 2. Open the "AMD VISION Engine Control Center".
- Step 3. Choose "Scaling Options(Digital Flat-Panel)" and adjust Scaling Options to the Overscan

#### TSD-QA (2018/10)

### **ISRock** Technical Reference - Q&A

AMD VISION Engine Control Center Preferences ₽ ≪ Scaling Options (Digital Flat-Panel) -84 ? > Pinned 2 Adjust the edges of your display area to better fit your digital flat-panel. > Presets 100 Desktop
 Management
 Common Display
 Tasks
 My Digital Flat Panels
 Properties (Digital Flat Panel)
 Deslay Color (Digital -Scaling Options **1** Overscan 15% 0% Display Color (Digital Scaling Options (Digital Flat-Panel) HDTV Support (Digital Flat-Panel) LCD Overdrive (Digital Flat-Panel) Pixel Format Use the scaling values instead of the customized settings when the desktop resolution does not match your DFP resolution. \* > Video -> Gaming  $\bigcirc$ > Performance Ø > Power 0 Information Defaults Discard Apply TSD-QA (2018/10)